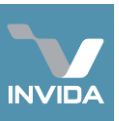

## **Role**: Supplier Admin **Task**: Completing a PPM or Compliance Inspection Job

## A. Accessing pre-planned Jobs B. Assigning operatives C. Adding PPM Findings D. Updating Compliance schedule E. Payment Request

| 1              | A. Accessing pre-planned Jobs                                                                                                    |                                                                                                    |
|----------------|----------------------------------------------------------------------------------------------------|----------------------------------------------------------------------------------------------------|
| A1<br>A2<br>A3 | Pre-planned Jobs are scheduled 30 days in advance of when they are due. At this time, email notifications are generated.         Navigate to Task Management > Job Manager         > Job List.         By default, only Jobs having reached their Due date will be listed.         To see scheduled Jobs, click I to open Filters, then select 'All jobs'.         Other filter settings, including dates, can also be changed here and views can be saved as 'Scenes' for future use.         Click I again to close the Filter settings.         PPM Jobs are indicated by the icon I, a khaki strip on their left edge and an SFG code. (If you cannot find the Job you are looking for, the Job ref can be searched for (top-right). When there are further jobs scheduled, these can be seen by clicking 2 more | Image: set in the set in the set |
| A4<br>A5       | In Job List, click on a Job to open its<br>Job Panel.<br>Contact the relevant building manager,<br>outside of Invida, to arrange visit times.<br>Building manager contact details can be obtained via the helpdesk:<br><u>efhelpdesk@admin.cam.ac.uk</u> .<br>Building addresses and postcodes can be found in the Portfolio<br>section of Invida.                                                                                                    | Focus: Link to Team Diary<br>(see B1 below).                                                                                                    |

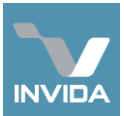

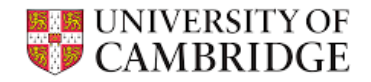

## B. Assigning operatives to Jobs B1 In the Job Panel, click **G** Focus to open Team Diary. To assign to the arranged day, click the cell B2 Job Manager Team Diary Mike Fish (Mar next to the required operative's name and 0 below the required date. Use < Today > to navigate between days. To assign to an arranged time on a particular K Back day, click Day to display time slots. < Back Click Save changes 1 to finish. This will send a notification to the operative's mobile app. See guide: <u>Mobile App – PPM Jobs</u>. Click 🔲 to see all existing assignments for **B**3 an operative. If an operative cannot be found in the list, check there are enough rows displayed by changing the 'rows per page' setting (top-right). If they do not yet have an account, they can be added via the Service Provider section in the navigation bar.

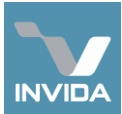

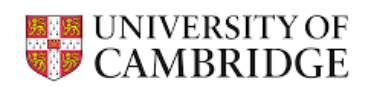

|                      | C. Adding PPM findings (If Compliance Inspection and not PPM, go to section D)                                                                                                    |                   |  |  |
|----------------------|----------------------------------------------------------------------------------------------------|-------------------|--|--|
|                      | When all operatives assigned to a Job have completed their<br>assignment, the Job status will change to Complete. If necessary,<br>this can be done on their behalf via the Assignments section of the<br>Job Edit window.          | >> Attachments    |  |  |
| C1                   | Click <i>Edit</i> in <i>Job Panel</i> to open the Edit window.                                                                                                    |                   |  |  |
| C2                   | Open the Attachments section.                                                                                                    |                   |  |  |
| СЗ                   | Upload a service sheet or job report.                                                                                                    | Add attachment    |  |  |
|                      | Notes can also be added to the Job by opening the Notes section.<br>Notes submitted via the operative's mobile app also appear here.                                                                                                |                   |  |  |
| C4<br>C5<br>C6<br>C7 | Add a short description<br>for the uploaded file.<br>Leave <i>Document type</i> as <i>Documents</i> .<br>Leave <i>Catalogue location</i> as <i>Other</i> .<br>Click <i>Save</i> to close window and return to<br>compliance record. | Create Attachment |  |  |

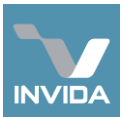

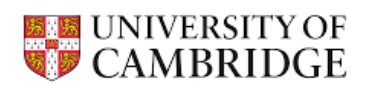

| C8         | Download and complete the relevant<br>Remedial Action Template from:<br>www.em.admin.cam.ac.uk/what-we-do/estate-operations/estate-<br>maintenance/remedial-action-templates | ➤ Findings       No Findings have been recorded                                                                                                    |
|------------|----------------------------------------------------------------------------------------------------|----------------------------------------------------------------------------------------------------|
| C9         | If any Findings are likely to result in assets or systems being <i>non-compliant</i> , go to section D to continue.                                                          | Cupload Findings/Recommendations     K      To sub inport findings /Recommendations     K      To sub inport findings there and update these. You can astate the latest     cup of the import finding in the dominant inspector     most test in the latest     cup of the import finding and dominant import                                                                                                    |
| C10<br>C11 | Click <i>Upload Finding</i> s.<br>In the Upload window, click <i>Upload Findings</i><br>and browse to the completed template.                                                | Predered types of place where a logit of the second type of the second type |
| C12<br>C13 | Review the <i>Findings to be added</i> .<br>Click <i>Create</i> to add the <i>Findings</i> to the Job.                                                                       | Create                                                                                                    |

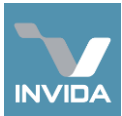

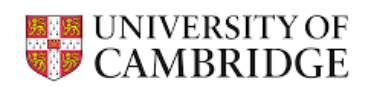

| D          | D. Updating Compliance Schedule                                                                                                    |                                                                                                    |  |  |
|------------|----------------------------------------------------------------------------------------------------|----------------------------------------------------------------------------------------------------|--|--|
|            | When all operatives assigned to a Job have completed their<br>assignment, the Job status will change to Complete. If necessary,<br>this can be done on their behalf via the Assignments section of the<br>Job Edit window. | >> Attachments                                                                                                    |  |  |
| D1         | Click <i>Edit</i> in <i>Job Panel</i> to open the Edit<br>window.                                                                                                    |                                                                                                    |  |  |
| D2         | Open the Attachments section.                                                                                                    |                                                                                                    |  |  |
| D3         | Upload an inspection report or certificate as a PDF file (Not PDF image of document, or Word doc).<br>Notes can also be added to the Job by opening the Notes section.                                                     | Add attachment                                                                                                    |  |  |
| <b>D</b> 4 | Add a short description                                                                                                    | ← Create Attachment ×                                                                                                    |  |  |
| 04         | for the uploaded file.                                                                                                    | And attactment                                                                                                    |  |  |
| D5         | Leave <i>Document type</i> as Documents.                                                                                                    | Aflachment 1 of 1 Description Revision Ref                                                                                                    |  |  |
| D6         | Click <i>Catalogue location</i> and select the most appropriate item beginning <i>Compliance</i> >.                                                                                                    | Date file depicts (ddfmm/yyy)     Image: Comparison of the depicts (ddfmm/yy)       ddfmm/yyy)     Image: Comparison of the depict of the depict of the dep |  |  |
| D7         | Click <i>Save</i> to close window and return to compliance record.                                                                                                    | Bend to 805                                                                                                    |  |  |
|            |                                                                                                    | Decuments   Compliance  Supplementary data                                                                                                    |  |  |
|            |                                                                                                    | Cancel                                                                                                    |  |  |

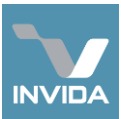

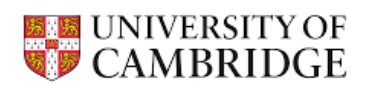

| D8  | Access the associated compliance schedule,<br>either via an email notification, <i>My Tasks</i> ,<br>or the Schedules tab in<br><i>Compliance &gt; Overview</i> . | Task Management                                                                                                    |  |  |  |
|-----|----------------------------------------------------------------------------------------------------|----------------------------------------------------------------------------------------------------|--|--|--|
|     |                                                                                                    | Import       Compliance Level         Import       Compliance Level                                                                                                    |  |  |  |
| D9  | If necessary, click Compliant - and Change to Non-compliant                                                                                                    | JOB16100: Carbon Dioxide<br>• A - Old Schools > A011: The Old Schools<br>Category   Fire Fighting & Fire Protection Type   Compliance                                                                                                    |  |  |  |
| D10 | After giving a reason for the change, the schedule status will change to:<br>Non-compliant -                                                                      | Compliant -<br>Objective Date of Inspection/Check Fire Extinguisher - Carbon Dioxide Fire Extinguisher - Carbon Dioxide Fire Extinguisher - Carbon Dioxide Compliant - Compliant - Compliant |  |  |  |
| D11 | Set the date of the inspection and click 😐 🦟 to save.                                                                                                    | Current Status       Ready For Update         Obtain the most recent Documentation/Certification, following up on any recommendations or defects         Review Inspections/Checks                                                                                                    |  |  |  |
| D12 | Tick the previously completed Job, to<br>automatically pull through the inspection<br>report uploaded to it.                                                      | Review and include the results of one or more Inspections/Checks in this assessment.       Ref     Status     Attachments       C JBS522 : Fire extinguishers EB 28Mar25 A011<br>FA011 : The 0/d Schools > Fire Extinguishers - Carbon Dicade (v7)     IMAC_Sorvers_FreeLinguishers_Carbon Dicade (v7)       I JOB25246     COMEState<br>24/06/2025     C                                                                                                    |  |  |  |

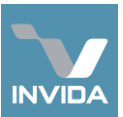

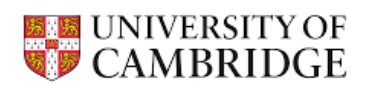

| D13 | Download and complete the relevant<br><i>Remedial Action Template</i> from:<br>www.em.admin.cam.ac.uk/what-we-do/estate-operations/estate-<br>maintenance/remedial-action-templates | ★ Findings No Findings have been recorded                                                                                                    |
|-----|----------------------------------------------------------------------------------------------------|----------------------------------------------------------------------------------------------------|
| D14 | Click Upload Findings.                                                                                                    | ✓ Upload Findings     ✓ Add Finding                                                                                                    |
| D15 | In the Upload window, click Upload Findings                                                                                                    | ← Upload Findings/Recommendations ×<br>To but import Indings, populate the finding benglates sheet and upload it here. You can outlan the latest<br>cary of the simplifies to carding on the deventional triak bases.                                                                                                    |
| D16 | Review the Findings to be added.                                                                                                    | Import Sheef Type (Review) A constraint Translate Type: Address Lypes of air may train (Arring Translate)  A constraint type of air may train (Arring Translate)  A constraint type)  A constraint type  A constraint type  A |
| D17 | Click <i>Create</i> to add the <i>Findings</i> to the Schedule.                                                                                                    | Findings to be added     *      *      Findings t:      #excementation     *     *      *      *      *      *      *      *      *      *      *      *      *      *      *      *      *      *      *      *      *      *      *      *      *      *      *      *      *      *      *      *      *      *      *      *      *      *      *      *      *      *      *      *      *      *      *      *      *      *      *      *      *      *      *      *      *      *      *      *      *      *      *      *      *      *      *      *      *      *      *      *      *      *      *      *      *      *      *      *      *      *      *      *      *      *      *      *      *      *      *      *      *      *      *      *      *      *      *      *      *      *      *      *      *      *      *      *      *      *      *      *      *      *      *      *      *      *      *      *      *      *      *      *      *      *      *      *      *      *      *      *      *      *      *      *      *      *      *      *      *      *      *      *      *      *      *      *      *      *      *      *      *      *      *      *      *      *      *      *      *      *      *      *      *      *      *      *      *      *      *      *      *      *      *      *      *      *      *      *      *      *      *      *      *      *      *      *      *      *      *      *      *      *      *      *      *      *      *      *      *      *      *      *      *      *      *      *      *      *      *      *      *      *      *      *      *      *      *      *      *      *      *      *      *      *      *      *      *      *      *      *      *      *      *      *      *      *      *      *      *      *      *      *      *      *      *      *      *      *      *      *      *      *      *      *      *      *      *      *      *      *      *      *      *      *      *      *      *      *      *      *      *      *      *      *      *      *      *      *      *           |
| D18 | Click Publish for Review to finish and send a notification to the relevant Estates team.                                                                                            | Printing 3: Sentitistry     Replace CO2     Cruste     Citose                                                                                                    |

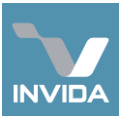

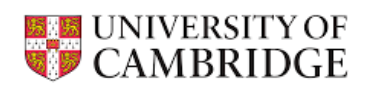

| E  | E. Submitting a Payment Request                                                                                               |  |                                              |                  |  |
|----|----------------------------------------------------------------------------------------------------|--|----------------------------------------------|------------------|--|
| E1 | A Payment Request and invoice can now be<br>submitted from the Job Edit window.<br>See guide: <u>Submit Payment Request</u> . |  |                                              |                  |  |
|    |                                                                                                    |  | Billable Job<br>+ Create new Payment Request | Non-billable Job |  |